## How to log in to the

## 2025 International Corporate Citizenship Conference App

## for Android

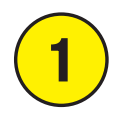

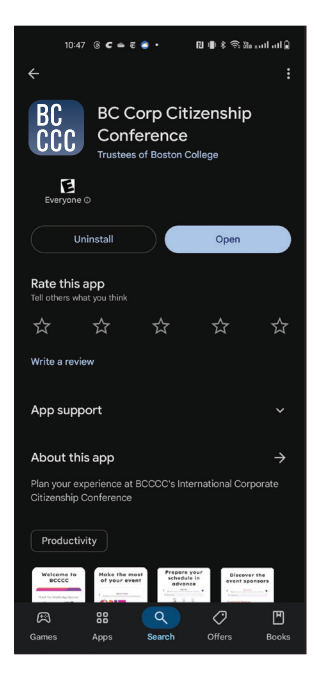

Enter Google Play Store and search for "BCCCC Conference".

The BC Corp Citizenship Conference should appear.

Install the app.

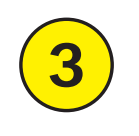

Type in email ac used fo registra recieve code in

Type in your email address used for registration and recieve your code in email.

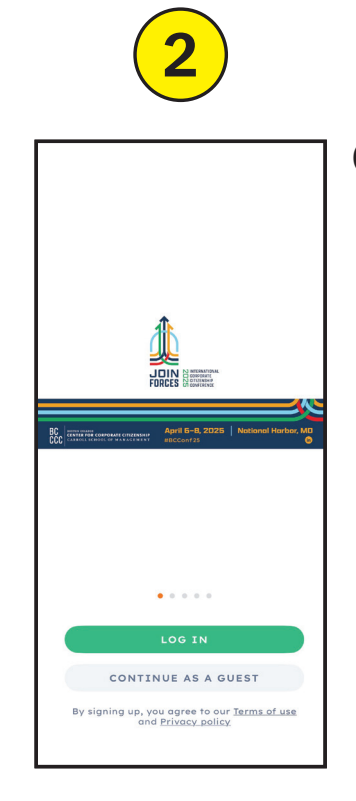

4

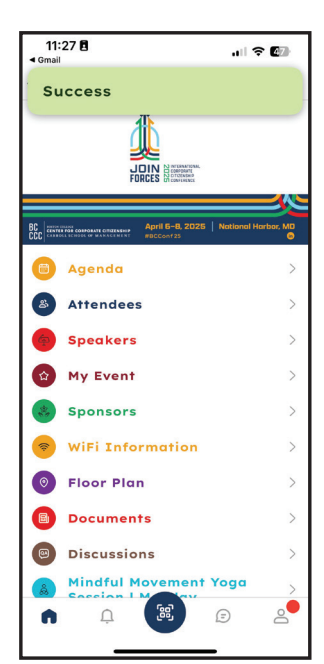

Click "Log in".

Once you type in your code, you should be in the app.

Click on the "2025 Corporate Citizenship Conference" and you will see the Main Menu for the Conference!

This may take a few moments to refresh.